# Zarządzanie użytkownikami w systemie openSUSE

## Tryb graficzny

Do zaawansowanego zarządzania naszymi grupami oraz użytkownikami będziemy stosowali znane nam już narzędzie **YaST**. Tam możemy znaleźć opcję **Zarządzanie użytkownikami i grupami.** Od razu po wpisaniu hasła naszego **superużytkownika** zobaczymy listę użytkowników.

| YaST2 - users @ siemv.pl                             |                                                                                         |             |        |                     |        |    | × |  |
|------------------------------------------------------|-----------------------------------------------------------------------------------------|-------------|--------|---------------------|--------|----|---|--|
| Zarządzanie użytkownikami i grupami                  |                                                                                         |             |        |                     |        |    |   |  |
| Użytkownicy <u>G</u> rupy War <u>t</u> ości domyślne | Użytkownicy Grupy Wartości domyślne dla nowych użytkowników Ustawienia uwierzytelniania |             |        |                     |        |    |   |  |
| Filtr: Użytkownika                                   |                                                                                         |             |        |                     | Filtr  |    | • |  |
| Nazwa użytkownika 🔻 Nazwa                            | Identyfikator UID                                                                       | Grupy       |        |                     |        |    |   |  |
| administrator Administrator                          | 1000                                                                                    | users,wheel |        |                     |        |    |   |  |
|                                                      |                                                                                         |             |        |                     |        |    |   |  |
|                                                      |                                                                                         |             |        |                     |        |    |   |  |
|                                                      |                                                                                         |             |        |                     |        |    |   |  |
|                                                      |                                                                                         |             |        |                     |        |    |   |  |
|                                                      |                                                                                         |             |        |                     |        |    |   |  |
|                                                      |                                                                                         |             |        |                     |        |    |   |  |
| <u>D</u> odaj <u>E</u> dytuj <u>U</u> suń            |                                                                                         |             |        | Opcje <u>z</u> aawa | nsowar | 1e | • |  |
| Pomoc                                                |                                                                                         |             | Anuluj |                     |        | ок |   |  |

To tutaj możemy zobaczyć wszystkich użytkowników, tworzyć nowych, usuwać oraz edytować istniejące już konta użytkowników w systemie openSUSE. W zakładce **Grupy** natomiast mamy listę dostępnych grup.

| YaST2 - users @ siemv.pl  |                                     |                    |                     |                  |                     |         |     |  |
|---------------------------|-------------------------------------|--------------------|---------------------|------------------|---------------------|---------|-----|--|
| Zarządzanie uży           | Zarządzanie użytkownikami i grupami |                    |                     |                  |                     |         |     |  |
| Użytkownicy <u>G</u> rupy | War <u>t</u> ości domyślne dla nowy | ch użytkowników    | U <u>s</u> tawienia | uwierzytelniania |                     |         |     |  |
| Filtr: Grupy lokalne      |                                     |                    |                     |                  |                     | Filtr   |     |  |
| Nazwa grupy 🔻             | Identyfikator grupy GID             | Członkowie grupy   |                     |                  |                     |         |     |  |
| users                     | 100                                 | administrator,brlt | ty                  |                  |                     |         |     |  |
|                           |                                     |                    |                     |                  |                     |         |     |  |
|                           |                                     |                    |                     |                  |                     |         |     |  |
|                           |                                     |                    |                     |                  |                     |         |     |  |
|                           |                                     |                    |                     |                  |                     |         |     |  |
|                           |                                     |                    |                     |                  |                     |         |     |  |
|                           |                                     |                    |                     |                  |                     |         |     |  |
| <u>D</u> odaj <u>E</u> d  | lytuj <u>U</u> suń                  |                    |                     |                  | Opcje <u>z</u> aawa | nsowane | •   |  |
| Pomoc                     |                                     |                    |                     | Anuluj           |                     | 0       | < ) |  |

Domyślnie możemy zobaczyć że filtry są ustawione na wyświetlanie wyłącznie użytkowników czy grup lokalnych. Pamiętaj, że istnieją również konta oraz grupy systemowe, ale dla porządku w narzędziu zostawmy sobie filtr taki, jaki jest. W zakładce **Wartości domyślne dla nowych użytkowników** możemy zobaczyć domyślne ustawienia, jakie są przypisywane dla nowotworzonych użytkowników.

| YaST2 - users @ siemv.p                                         | :                           | × |
|-----------------------------------------------------------------|-----------------------------|---|
| Zarządzanie użytkownikami i grupami                             |                             |   |
| Użytkownicy Grupy Wartości domyślne dla nowych użytkowników     | Ustawienia uwierzytelniania |   |
| G <u>r</u> upa domyślna                                         |                             |   |
| users                                                           | <b>•</b>                    |   |
| Domyślna powłoka logowania                                      |                             |   |
| /bin/bash                                                       | -                           |   |
| Prefiks ścieżki do katalogu domowego                            |                             |   |
| /home                                                           | Przeglądaj                  |   |
| Uprawnienia katalogu domowego                                   |                             |   |
| 022                                                             |                             |   |
| Domyślna data <u>w</u> ygaśnięcia                               |                             |   |
|                                                                 |                             |   |
| Określ, przez ile dni po wygaśnięciu hasła dopuszczać logowanie |                             |   |
| -1                                                              | ÷                           |   |
| Pomoc                                                           | <u>A</u> nuluj <u>O</u> K   |   |

Przyjrzyjmy się na początek jak wygląda tworzenie nowej grupy lokalnej. W zakładce **Grupy** naciśnijmy przycisk **Dodaj**, który przeniesie nas do tworzenia nowej grupy.

| Y                                                                     | aST2 - users @ siemv.pl                                                                                                    | ۰          | × |
|-----------------------------------------------------------------------|----------------------------------------------------------------------------------------------------|------------|---|
| Nowa grupa lokalna<br>Dane grupy Wtyczki                              |                                                                                                    |            |   |
| <u>N</u> azwa grupy<br> <br><u>I</u> dentyfikator grupy (GID)<br>1000 | Człon <u>k</u> owie grupy<br>administrator<br>avahi<br>bin<br>britty<br>chrony<br>colord<br>daemon<br>dnsmasq<br>flatpak<br>gdm<br>lp<br>mail<br>man |            |   |
| Pomoc                                                                 | <u>A</u> nuluj                                                                                                    | <u>о</u> к |   |

Z tego poziomu możemy nadać nazwę naszej grupy oraz identyfikator grupy. Możemy również dodać istniejących już użytkowników do nowotworzonej grupy, którzy będą mieli przypisaną już grupę od razu po utworzeniu.

| Użytkownicy     | <u>G</u> rupy | <u>W</u> artości domyślne dla n | owych użytkowników | U <u>s</u> tawienia uwierzytelniania |
|-----------------|---------------|---------------------------------|--------------------|--------------------------------------|
| Filtr: Grupy lo | kalne         |                                 |                    |                                      |
| Nazwa grupy     | y –           | Identyfikator grupy GID         | Członkowie grupy   | y                                    |
| NowaGrupa       |               | 1002                            |                    |                                      |
|                 |               |                                 |                    |                                      |

Teraz utwórzmy sobie nowego użytkownika. W zakładce **Użytkownicy** naciśnijmy przycisk **Dodaj**, który przeniesie nas do tworzenia nowego użytkownika. I na początek mamy pola do uzupełnienia informacji na temat naszego użytkownika.

|                          |                    | YaST2 -                  | users @ siemv.pl                                                                  |                    |  | - | •          | × |
|--------------------------|--------------------|--------------------------|-----------------------------------------------------------------------------------|--------------------|--|---|------------|---|
| Nowy użytkow             | nik lokalı         | ny                       |                                                                                   |                    |  |   |            |   |
| <u>D</u> ane użytkownika | Szcz <u>e</u> góły | Ustawienia <u>h</u> asła | Klucze publiczne SSH                                                              | Wty <u>c</u> zki   |  |   |            |   |
|                          |                    |                          | Imię i nazwisko użyt <u>k</u><br> <br>Nazwa <u>u</u> żytkownika<br>Ha <u>s</u> ło | ownika             |  |   |            |   |
|                          |                    |                          | Po <u>t</u> wierdzenie hasła<br>Odbiera pocztę syste<br>Wyłącz logowanie uż       | emową<br>ytkownika |  |   |            |   |
| Pomoc                    |                    | A                        | nuluj                                                                             |                    |  |   | <u>o</u> ĸ |   |

W zakładce Szczegóły mamy możliwość:

- Nadania Identyfikatora użytkownika
- Zmiane katalogu domowego dla naszego użytkownika
- Uprawnienia do katalogu domowego dla użytkownika
- Komentarz o użytkowniku
- Domyślna grupa do której będzie należał nasz użytkownik
- Dodatkowe grupy do której również użytkownik będzie należał

| YaST2 - users @ siemv.pl                                                                                    |                      |                                                    |  |            |  |  |
|----------------------------------------------------------------------------------------------------|----------------------|----------------------------------------------------|--|------------|--|--|
| Nowy użytkownik lokalny                                                                                     |                      |                                                    |  |            |  |  |
| Dane użytkownika Szczegóły Ustawienia hasła Klucze publiczne s                                              | SSH Wty <u>c</u> zki |                                                    |  |            |  |  |
| Identyfikator użytkownika (UID)<br>1001                                                                     |                      | <u>G</u> rupa domyślna<br>users                    |  |            |  |  |
| Katalog domowy<br>/home/nowy Pro-<br>Tryb uprawnień katalogu domowego<br>755                                | zeglądaj             | Grupy dodatkowe<br>NowaGrupa<br>users<br>audio     |  | I          |  |  |
| Pusty katalog domo <u>wy</u><br>Utwórz jako podwolumin Btrfs<br>Doda <u>t</u> kowe informacje o użytkowniku |                      | audit<br>avahi<br>bin<br>brlapi<br>cdrom<br>chrony |  |            |  |  |
| Powłoka logowania<br>/bin/bash                                                                              |                      | colord<br>daemon                                   |  |            |  |  |
| Pomoc <u>A</u> nuluj                                                                                        |                      |                                                    |  | <u>о</u> к |  |  |

Aby nadać użytkownikowi możliwość korzystania z uprawnień **sudo** musimy dodać grupę **wheel**, która w systemie **openSUSE** jest grupą, która ma dostęp do komendy **sudo**.

| Zarządzanie użytkownikami i grupami |               |                                                                                              |                 |                   |             |  |  |
|-------------------------------------|---------------|----------------------------------------------------------------------------------------------|-----------------|-------------------|-------------|--|--|
| Użytkownicy                         | <u>G</u> rupy | irupy <u>W</u> artości domyślne dla nowych użytkowników U <u>s</u> tawienia uwierzytelniania |                 |                   |             |  |  |
| Filtr: Użytkownika                  |               |                                                                                              |                 |                   |             |  |  |
| Nazwa użytk                         | ownika        | -                                                                                            | Nazwa           | Identyfikator UID | Grupy       |  |  |
| administrato                        | or            |                                                                                              | Administrator   | 1000              | users,wheel |  |  |
| nowy                                |               |                                                                                              | Nowy Uzytkownik | 1001              | users,wheel |  |  |

Oczywiście każde zmiany zostaną dopiero zatwierdzone po wciśnięciu w prawym dolnym rogu przycisku **OK** zamykający nasz panel z zarządzania użytkownikami i grupami.

### Tryb konsolowy

Zarządzanie grupami oraz użytkownikami z poziomu konsoli jest tak naprawdę szybszym sposobem niż tak jak w trybie graficznym. Oczywiście kiedy znamy wszystkie opcje naszych komend. A komendy, które będziemy potrzebowali do zarządzania, dodawania czy usuwania naszych grup, bądź użytkowników to są kolejno:

#### groupmod, groupadd, groupdel usermod, useradd, userdel

Dokładniejsze wytłumaczenia oraz dostępne opcje dla tych komend możemy znaleźć:

#### usermod, useradd, userdel

My zajmiemy się podstawowym tworzeniem użytkownika ze zmienioną lokalizacją i dodatkową grupą. Na sam początek utwórzmy sobie nową grupę przy pomocy komendy **groupadd**. Aby utworzyć nową grupę z automatycznie przypisanym ID wystarczy zapisać to w następujący sposób:

## siemv:/home/administrator # groupadd MojaGrupa

Abyśmy mogli zobaczyć czy nasza grupa znajduje się już na liście grup, wystarczy zobaczyć zawartość pliku **/etc/group** przy pomocy narzędzia **cat**.

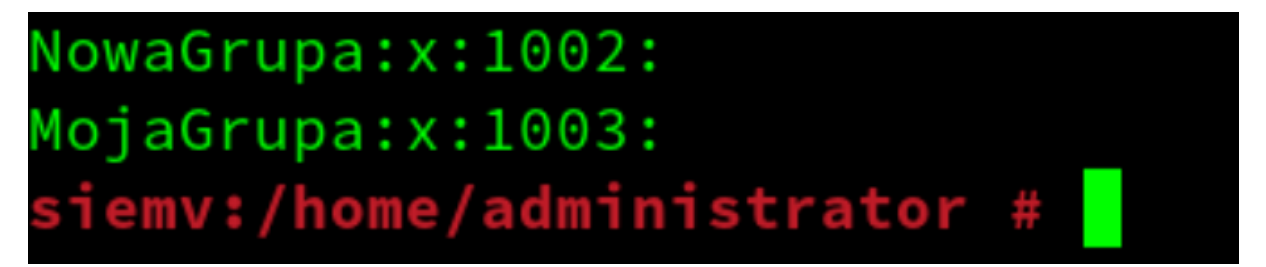

Możemy zobaczyć, że znajduje się nasza grupa z ID 1003 bez użytkowników. To teraz utwórzmy naszego użytkownika, który będzie miał uprawnienia **sudo** oraz będzie miał katalog w **/home/newuser**.

Zapiszmy sobie informacje na temat naszego nowego użytkownika. Wiemy już, że ma należeć do nowoutworzonej grupy **MojaGrupa**, ma należeć również do grupy, która ma uprawnienia **sudo** oraz ma mieć katalog w **/home/newuser**. A jak będzie się nasz użytkownik nazywać? Niech nazwę wyświetlaną ma "**Nowy Użytkownik**", a będzie się logował za pomocą nazwy: **nowyuser**.

Wypisując w punktach mamy:

- Nazwa użytkownika: nowyuser
- Nazwa wyświetlana: Nowy użytkownik
- Domyślna grupa: users (podstawowa grupa, według podstawowych ustawień useradd)
- Dodatkowe grupy: wheel (grupa mająca dostęp do sudo), MojaGrupa
- Katalog: /home/newuser

Mając już wypisane parametry do naszego nowego użytkownika możemy przejść do przygotowania komendy zawierającą wszystkie te opcje.

#### useradd -c "Nowy użytkownik" -g users -G MojaGrupa, wheel -m -d /home/newuser nowyuser

Parametr -c pozwala na przypisanie nazwy wyświetlanej naszego użytkownika np. na ekranie logowania; Parametr -g przypisuje naszego użytkownika do zapisanej wyżej grupy podstawowej, natomiast -G przypisuje naszego użytkownika do grup dodatkowych, wypisanych razem po przecinku. Parametr -d przypisuje niestandardowe miejsce profilu użytkownika. Musimy pamiętać o dodaniu parametru -m aby utworzyło nam katalog domowy dla użytkownika i mógł się logować do swojego konta z poziomu ekranu logowania. No i na końcu mamy podaną nazwę użytkownika dzięki któremu nasz użytkownik będzie się mógł logować.

Możemy zobaczyć informacje na temat tego użytkownika za pomocą komendy **Islogins** 

| <pre>siemv:/home/administrator # lslogin</pre> | s nowyuser      |
|------------------------------------------------|-----------------|
| KZAK>>> alloc '0x55dad0e73aa0' for             | nowyuser        |
| Username:                                      | nowyuser        |
| UID:                                           | 1002            |
| Gecos field:                                   | Nowy użytkownik |
| Home directory:                                | /home/newuser   |
| Shell:                                         | /bin/bash       |
| No login:                                      | no              |
| Password is locked:                            | no              |
| Password not required:                         | no              |
| Login by password disabled:                    | yes             |
| Primary group:                                 | users           |
| GID:                                           | 100             |
| Supplementary groups:                          | wheel,MojaGrupa |
| Supplementary group IDs:                       | 471,1003        |
| Last terminal:                                 |                 |
| Last hostname:                                 |                 |
| Hushed:                                        | no              |
| Password expiration warn interval:             | 7               |
| Password changed:                              | 01:00           |
| Maximum change time:                           | 99999           |
| Running processes:                             | Θ               |

Obecnie nasz użytkownik nie ma żadnego przypisanego hasła. Aby można było nadać hasło do tego konta lub zarządzać ogólnie hasłami stosujemy komendę **passwd**.

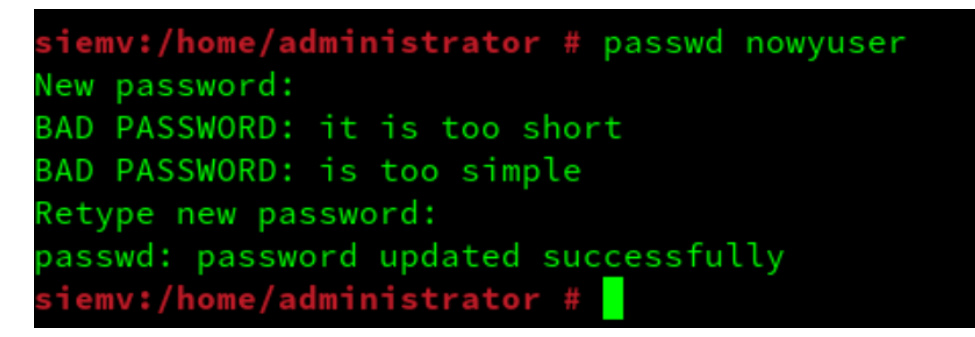

I tak mamy utworzonego nowego użytkownika w systemie openSUSE.